## こうぎん個人インターネットバンキング・モバイルバンキング

## ご利用の手引き

このたびは「こうぎん個人インターネットバンキング・モバイルバンキングサービス」をお申し込みいただきありがとうございます。 ご利用の際には、この「ご利用の手引き」をご参照ください。

#### ご利用にあたっての注意事項

- ◆ ログイン I D・パスワード等(ログイン・ワンタイム・確認用)は、お客さまご本人確 認のための大切な暗証です。他人に知られることのないようご注意ください。
- ◆ インターネットバンキングを利用した不正送金犯罪(フィッシング詐欺)が多発して おります。OSやブラウザは最新の状態にアップデートし、最新のウイルス対策ソフト を導入されることをおすすめします。当行では、不正送金対策ソフト「PhishWall (フィッシュウォール)プレミアム」の無料提供をおこなっておりますので、併せてご利 用ください。
- ◆ インターネットバンキングサービスの不正利用にご注意ください。ログイン I D やパス ワードを他人に教えたり、譲渡したりすることは利用規定で禁止されています。不正 利用された場合、預金契約を含めたご契約を強制解約させていただく場合がありま す。
- ◆ インターネットカフェやホテル等、不特定多数の方が利用するパソコンでインターネット バンキングを利用することはお控えください。
- ◆ サービス内容や利用規定等が変更になる場合があります。この場合、高知銀行 ホームページ等に掲示いたしますので、最新の内容をご確認のうえ、ご利用くださ 6

## ログイン I D・パスワード等について

#### ログイン ID

## お客さまのお名前にあたる記号番号です。変更することはできません。

## ログインパスワード

お客さまがお取引をいただくときに必要なパスワードです。

#### 合言葉(あいことば)認証

第三者の「なりすまし」による不正利用を防止するセキュリティ対策です。お客さまのご利 用状況を分析し、通常とは異なるご利用環境や不正使用のリスクが高いと判断した場 合、「合言葉」による追加認証をおこないます。

#### 確認用パスワード

お振込などのお取引を実行するためのパスワードです。

#### ワンタイムパスワード

お振込などのお取引時に、入力画面で指定される数字を入力いただき、認証を行う1 回限りのパスワードです。

ワンタイムパスワードは「ご利用者カード(乱数表)認証方式」または「メールワンタイム パスワード認証方式」のどちらかをお客さまに選択していただけます。

#### ご利用者カード(乱数表)認証方式

「個人インターネットバンキングご利用者カード」を用いて取引時の認証を行います。 ご利用開始時は「ご利用者カード(乱数表)認証方式」が設定されています。

#### メールワンタイムパスワード認証方式

事前に登録されたメールアドレスあてに、メールで該当取引に対して一定時間のみ有効 なワンタイムパスワードをお知らせし、取引時の認証を行います。

|        |                | ご利     | 用いただける時間帯  |            |
|--------|----------------|--------|------------|------------|
|        | サービスメニ         | ı—     | 平日         | 土日祝休日      |
| 照      | 残高照会           |        | 24時間       | 24時間       |
| 会入出金明細 |                | 照会     | 24時間       | 24時間       |
|        | +=`J           | 当日扱    | 0:00~21:00 | 8:00~21:00 |
| 資      | 抵达             | 予約扱    | 24時間       | 24時間       |
| 金<br>移 | 振替             |        | 24時間       | 24時間       |
| 動      | 振込・振替<br>予約取消  | の<br>í | 24時間       | 24時間       |
| 定<br>期 | 定期·積知<br>預入·解約 | È<br>匀 | 24時間       | 24時間       |
| 払<br>込 | 税金・各利<br>料金の払う | 重<br>入 | 0:15~23:45 | 0:15~23:45 |

※ メンテナンスの為、サービスをご利用いただけない時間帯があります。 ※他行あて振込の即時入金は振込先金融機関やサービスにより異なります。 ※土・日・祝休日指定日の予約振込は不可。

受付時間 平日 9:00~17:00

| 契約手数料 ・ 月額手数料                        |               | 振込手数料       |                |
|--------------------------------------|---------------|-------------|----------------|
|                                      | 当行本古庄         | 5万円未満       | dur #N         |
| 無料                                   | 当1]华义店        | 5万円以上       | <del>ጠላግ</del> |
|                                      | 4h/=          | 5万円未満       | 220円           |
| 契約手数料 ・ 月額手数料<br>無料<br>振込手数料は別途必要です。 | 1617          | 5万円以上       | 275円           |
|                                      | ※上記の振込手数料は、消費 | 費税率10%を含みま  | きす。            |
| お問い合わせフリーダイヤル                        | 0120          | ) – 1 9 4 - | - 5 0 7        |

## お問い合わせフリーダイヤル

※フリーダイヤルは携帯電話からでもご利用いただけます。

1/16

## ご利用いただけるサービスの種類

#### ◆ 残高·入出金明細照会

代表口座とご利用口座の現在の残高および入出金明細をご照会いただけます。

当日を含め最大15ヶ月までのお取引のうち、ご希望する期間の入出金明細がご照 会いただけます。

また、印刷用のページを表示し印刷することができます。

#### ▲ 振替

事前にご登録いただいた代表口座またはご利用口座の間でお振替ができます。貯蓄預 金からのお振替はお取扱できません。30日先までの振替予約が可能です。

#### ◆ 振込

代表口座・ご利用口座(普通預金)から当行本支店および他行口座にお振込いた だけます。お振込先の口座をその都度指定してお振込いただけます。22営業日先まで の振込予約が可能です。

#### 定期預金・積立式定期預金預入および解約

ご登録いただいた定期・積立式定期預金口座にお預入およびご解約ができます。な お、スマートフォンサイトでは、解約のお取引ができません。

# ■ インターネットバンキングのご利用手続き

本サービスのお申込書(こうぎんインターネットバンキング申込書)と郵送された「ご利用開始のお知らせ」をお手元にご用意ください。

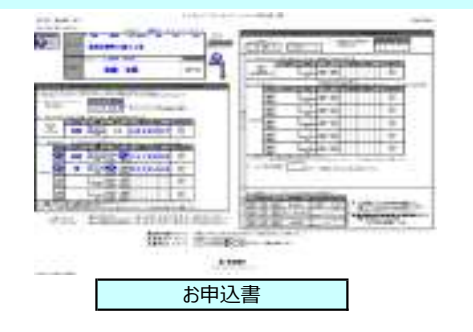

1

# <text><text><text><text><text><text><text>

2 当行ホームページ(https://www.kochi-bank.co.jp/)のトップページの「こうぎん個人インターネットバンキングモバイルバンキング」の【ログイン】をクリックして、「インターネットバンキング ログイン」をクリックしてください。

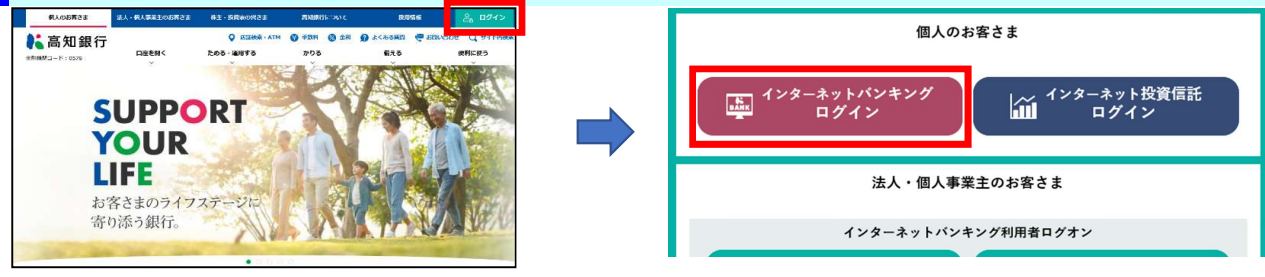

|                                                                                   | → <u>利用規定</u> →Q&A                                | <ul> <li>ログインID</li> <li>「ご利用開始のお知らせ」に記載のログインID(半)</li> </ul> |
|-----------------------------------------------------------------------------------|---------------------------------------------------|---------------------------------------------------------------|
| <u>በ ካሻ ተ</u>                                                                     | KBC11BN000B                                       | 角英数)を入力                                                       |
| ■ ログイン                                                                            | ■利用停止登録                                           | ※ アルファベットは大文字・小文字を区別しますの<br>で、注意して入力してください。                   |
| ログインID、ログインバスワードを入力し、[ログイン]ボタンを押してください。                                           | ご利用カードの紛失・盗難や不正アクセスなど、緊<br>急時にインターネットバンキングのご利用を停止 |                                                               |
| ログインID(必須)                                                                        | する場合は、 <u>こちら。</u>                                |                                                               |
| ログインパスワード(必須)                                                                     |                                                   | ■ ログインパスワード                                                   |
| ロソフトウェアキーボードを使用して入力する。<br>※ご利用されているPOのキーボードから直接入力する場合は、チェックボックスのチェックを外して<br>ください。 |                                                   | お甲込書に記入された仮ログインバスワード(数字6<br>桁)を入力                             |
| D712                                                                              |                                                   |                                                               |

| 201212110028223                                                                                                    |                                                                                                    |                                                                                                    |
|----------------------------------------------------------------------------------------------------|----------------------------------------------------------------------------------------------------|----------------------------------------------------------------------------------------------------|
| ★パヨペリ用豆球 申込時のログインパスワード等の変更情報                                                                                                    | を入力し、[この内容で登録]ボタンを押してください。                                                                                                    | □ ■ お申込時の仮ログインパスワード<br>ガ お申込書に記入された仮ログインパスワード(数字6                                                                                                    |
| 暗証番号の設定                                                                                                    |                                                                                                    | イを入力してください。                                                                                                    |
| ログインバスワードの設定                                                                                                    |                                                                                                    | ン ■ 新しいログインパスワード                                                                                                    |
| お申込時の仮ログインパスワード(半角英語                                                                                                    | 牧学)(必須)                                                                                                    |                                                                                                    |
| 新しいログインパスワード(4~12桁の半角                                                                                                    | 9英数字)(必須)                                                                                                    |                                                                                                    |
| 新しいログインバスワード再入力(4~12桁<br><b>須)</b>                                                                                                    | fの半角英数字)(必                                                                                                    | ド ■ 新しいログインパスワード再入力                                                                                                    |
| □ ソフトウェアキーボードを使用して入力す。 ※ご利用されているPCのキーボードから直接                                                                                                    | る。<br>危入力する場合は、チ <mark>ックボックスの:</mark> エックを外してください。                                                                                                    | の 「新しいロクインパスワード」を<br>設 <u>もう一度</u> 入力してください。                                                                                                    |
| 確認用バスワードの設定                                                                                                    |                                                                                                    | 定 (入力相違がないかの確認です)                                                                                                    |
| お申込時の仮確認用バスワード(半角英数                                                                                                    | 守) (必須)                                                                                                    |                                                                                                    |
| 新しい確認用バスワード(4~12桁の半角                                                                                                    | 英数字)(必須)                                                                                                    |                                                                                                    |
| 新しい 確認用パスワード再入力(4~12桁<br><b>須</b>                                                                                                    | の半角英数字)(必                                                                                                    | 確 「これ」用頭面のお知らりに記載の初次唯認用バスクロ<br>認 (半角数字6桁)を入力してください。                                                                                                    |
| □ ソフトウェアキーボードを使用して入力す。<br>※ご利用されているPOのキーボードから直接                                                                                                    | る。<br>長入力する場合は、チェックボックスDチェックを外してください。                                                                                                    | 用<br>パ<br>■ 新しい確認用パスワード                                                                                                    |
| Eメールアドレスの設定                                                                                                    |                                                                                                    | ^ お客さま任意の半角英数字の4~12桁で入力して<br>  ワ さい。                                                                                                    |
| Eメールアドレス1(半角) (必須)                                                                                                    |                                                                                                    | ۲    ۲                                                                                                    |
| Eメールアドレス1再入力(半角) <mark>(必須)</mark>                                                                                                    |                                                                                                    |                                                                                                    |
| キャンペーン情報の配信(必須)                                                                                                    |                                                                                                    | 設   利しい唯心用ハスノート」で                                                                                                    |
|                                                                                                    | ● キャンペーン情報の配信を希望する ○ キャンペーン情報の配信を希望しない                                                                                                    | 定 <u>もう一度</u> 入力してください。<br>(入力相違がないかの確認です)                                                                                                    |
| ◆言葉調査の設定                                                                                                    | ● キャンペーン情報の配信を希望する ○ キャンペーン情報の配信を希望しない                                                                                                    | 定 <u>もう一度</u> 入力してください。<br>(入力相違がないかの確認です)                                                                                                    |
| 合言葉認証の設定                                                                                                    | ● キャンペーン情報の配信を希望する ○ キャンペーン情報の配信を希望しない                                                                                                    | 定 <u>もう一度</u> 入力してください。<br>(入力相違がないかの確認です)<br>■ <b>Eメールアドレス1</b><br>お客さまの Fメールアドレスを入力してください                                                                                                    |
| 合言葉認証の設定<br>質問1 (必須)                                                                                                    | <ul> <li>● キャンペーン情報の配信を希望する ○ キャンペーン情報の配信を希望しない</li> </ul>                                                                                                    | 定 <u>もう一度</u> 入力してください。<br>(入力相違がないかの確認です)                                                                                                    |
| 合言葉認証の設定<br>質問1(必須)<br>質問1の答え(全角30文字以内)(必須)                                                                                                    | <ul> <li>● キャンペーン情報の配信を希望する ○ キャンペーン情報の配信を希望しない</li> </ul>                                                                                                    | 定 <u>もう一度</u> 入力してください。<br>(入力相違がないかの確認です)         ■       Eメールアドレス1<br>お客さまのEメールアドレスを入力してください。<br>メ<br>                                                                                                    |
| <ul> <li>合言葉認証の設定</li> <li>質問1(必須)</li> <li>質問1の答え(全角30文字以内)(必須)</li> <li>質問2(必須)</li> </ul>                                                                                     | <ul> <li>● キャンペーン情報の配信を希望する ○ キャンペーン情報の配信を希望しない</li> <li>■</li> <li>■</li> <li>■</li> <li>■</li> </ul>                                                                                                    | 定 <u>もう一度</u> 入力してください。<br>(入力相違がないかの確認です)<br>■ <b>Eメールアドレス1</b><br>お客さまの Eメールアドレスを入力してください。<br>メ<br>↓<br>↓<br>■ <b>Eメールアドレス1再入力</b>                                                                                                    |
|                                                                                                    | <ul> <li>● キャンペーン情報の配信を希望する ○ キャンペーン情報の配信を希望しない</li> <li>■</li> <li>■</li> <li>■</li> </ul>                                                                                                    | 定 <u>もう一度</u> 入力してください。<br>(入力相違がないかの確認です)         ■       Eメールアドレス1<br>お客さまのEメールアドレスを入力してください。         メ                 ル       ■         ア       ド         ド       エラー度コカしてください。                                                                                                    |
| <ul> <li>              合言葉認証の設定             賞問1 (必須)             賞問1 (必須)             賞問2 (必須)             賞問2 (必須)             賞問3 (必須)      </li> </ul>                        | <ul> <li>● キャンペーン情報の配信を希望する ○ キャンペーン情報の配信を希望しない</li> <li>✓</li> <li>✓</li> <li>✓</li> <li>✓</li> <li>✓</li> <li>✓</li> </ul>                                                                                                    | 定 <u>もう一度</u> 入力してください。<br>(入力相違がないかの確認です)         ■       Eメールアドレス1<br>お客さまのEメールアドレスを入力してください。         メ                 ル<br>ア<br>ド<br>レ       =       Eメールアドレス1再入力<br>お客さまのEメールアドレスを<br>もう一度入力してください。<br>(入力相違がないかの確認です)                                                                                                    |
| 合言葉認証の設定           質問1 (必須)           質問2 (必須)           質問2 (必須)           質問3 (必須)           質問3 (必須)           質問3 (必須)                                                       | <ul> <li>● キャンペーン情報の配信を希望する ○ キャンペーン情報の配信を希望しない</li> <li>■</li> <li>■</li> <l< th=""><th>定       <u>もう一度</u>入力してください。<br/>(入力相違がないかの確認です)         ■       <b>E</b> メールアドレス1<br/>お客さまのEメールアドレスを入力してください。         メ                 ル       ●         ア       ド         レ       (入力相違がないかの確認です)         3       )         1       ●         1       ●         2       ○         1       ●         2       ○         3       ○         4       ●         1       ●         1       ●         1       ●         1       ●         1       ●         1       ●         2       ●         2       ●         3       ●         4       ●         5       ●         1       ●         2       ●         3       ●         4       ●         5       ●         1       ●         2       ●         3       ●         4       ●         4       ●         5       ●         4       ●</th></l<></ul> | 定 <u>もう一度</u> 入力してください。<br>(入力相違がないかの確認です)         ■ <b>E</b> メールアドレス1<br>お客さまのEメールアドレスを入力してください。         メ                 ル       ●         ア       ド         レ       (入力相違がないかの確認です)         3       )         1       ●         1       ●         2       ○         1       ●         2       ○         3       ○         4       ●         1       ●         1       ●         1       ●         1       ●         1       ●         1       ●         2       ●         2       ●         3       ●         4       ●         5       ●         1       ●         2       ●         3       ●         4       ●         5       ●         1       ●         2       ●         3       ●         4       ●         4       ●         5       ●         4       ●                                    |
| 合言葉認証の設定       質問1 (必須)       質問2 (必須)       質問2 (必須)       質問3 (必須)       質問3 (必須)       質問3 (必須)       質問3 (必須)       質問3 (必須)       質問3 (必須)                                  | <ul> <li>● キャンペーン情報の配信を希望する ○ キャンペーン情報の配信を希望しない</li> <li>●</li> <li>●</li> <li>●</li> <li>●</li> <li>●</li> <li>● 利用中の端末を通常利用する端末として登録する<br/>登録る(全角30文字以内)</li> </ul>                                                                                                    | 定 <u>もう一度</u> 入力してください。<br>(入力相違がないかの確認です)         ■ <b>E メールアドレス1</b><br>お客さまの E メールアドレスを入力してください。         メ                 ル       ■         ア       ド         ト       -レアドレス1再入力<br>お客さまの E メールアドレスを<br>もう一度入力してください。<br>(入力相違がないかの確認です)         ■ <b>キャンペーン情報の配信</b> 当行からのキャンペーン情報のメール等をお送りする<br>合がございますので「希望する」もしくは「希望しない」                                                                                                    |
|                                                                                                    | <ul> <li>● キャンペーン情報の配信を希望する ○ キャンペーン情報の配信を希望しない</li> <li>✓</li> <li>✓</li> <li>● 利用中の端末を通常利用する端末として登録する<br/>登録る(全角30文字以内)</li> <li>○ 利用中の端末を通常利用する端末として登録しない</li> </ul>                                                                                                    | 定 <u>もう一度</u> 入力してください。<br>(入力相違がないかの確認です)         ■ <b>E メールアドレス1</b><br>お客さまの E メールアドレスを入力してください。         メ                 ル       ■         ア       ド         ク       ●         ア       ド         シールアドレス 1 再入力         お客さまの E メールアドレスを         ショールアドレスを         ショー度入力してください。         (入力相違がないかの確認です)         ■       キャンペーン情報の配信         当行からのキャンペーン情報のメール等をお送りする<br>合がございますので「希望する」もしくは「希望しない」         選択してください。                                                                                                    |
| 合言葉認証の設定       質問1 (必須)       質問2 (必須)       質問2 (必須)       質問3 (必須)       質問3 (必須)       質問3 (必須)       質問3 (必須)       質問3 (必須)       質問3 (必須)                                  | <ul> <li>● キャンペーン情報の配信を希望する ○ キャンペーン情報の配信を希望しない</li> <li>✓</li> <li>✓</li> <li>● 利用中の端末を通常利用する端末として登録する<br/>登録る(全角30文字以内)</li> <li>● 利用中の端末を通常利用する端末として登録しない</li> </ul>                                                                                                    | 定 <u>もう一度</u> 入力してください。<br>(入力相違がないかの確認です)         ■       Eメールアドレス1<br>お客さまのEメールアドレスを入力してください。         メ       -         ル       ■         ア       ド         とう一度入力してください。         マ       -         ・       -         ・       -         ・       ・         ・       ・         ・       ・         ・       ・         ・       ・         ・       ・         ・       ・         ・       ・         ・       ・         ・       ・         ・       ・         ・       ・         ・       ・         ・       ・         ・       ・         ・       ・         ・       ・         ・       ・         ・       ・         ・       ・         ・       ・         ・       ・         ・       ・         ・       ・         ・       ・         ・       ・         ・       ・         ・       ・                                                |
|                                                                                                    | <ul> <li>● キャンペーン情報の配信を希望する ○ キャンペーン情報の配信を希望しない</li> <li>● 利用中の端末を通常利用する端末として登録する<br/>登録る(全角30文字以内)</li> <li>○ 利用中の端末を通常利用する端末として登録する</li> </ul>                                                                                                    | 定 <u>もう一度</u> 入力してください。<br>(入力相違がないかの確認です)         ■       Eメールアドレス1<br>お客さまのEメールアドレスを入力してください。         メ       ■         ル       ■         ア       ド<br>ちう一度入力してください。         ン       ■         マ       ●         当行からのキャンペーン情報の配信         当行からのキャンペーン情報のメール等をお送りする<br>合がございますので「希望する」もしくは「希望しない」<br>選択してください。         合       ■         質問1~3       ■         質問1~3の答え<br>合言葉の「質問」を選択し「質問の答え」を入力して                                                                                                    |
| 合言葉認証の設定       質問1 (必須)       質問1の答え(全角30文字以内)(必須)       質問2の答え(全角30文字以内)(必須)       質問3の答え(全角30文字以内)(必須)       質問3の答え(全角30文字以内)(必須)       質問3の答え(全角30文字以内)(必須)       剤用端末の登録(必須) | <ul> <li>● キャンペーン情報の配信を希望する ○ キャンペーン情報の配信を希望しない</li> <li>✓</li> <li>● 利用中の端末を通常利用する端末として登録する<br/>登録名(全角30文字以内)</li> <li>○ 利用中の端末を通常利用する端末として登録する</li> </ul>                                                                                                    | 定 <u>もう一度</u> 入力してください。<br>(入力相違がないかの確認です)         ■       Eメールアドレス1<br>お客さまのEメールアドレスを入力してください。         メ       ■         ル       ■         ア       ド         レ       ○         ア       ド         レ       (入力相違がないかの確認です)         ■ <b>キャンペーン情報の配信</b> 当行からのキャンペーン情報の配信         当行からのキャンペーン情報のメール等をお送りする<br>合がございますので「希望する」もしくは「希望しない」<br>選択してください。         合<br>言<br>葉       ●         質問1~3       質問1~3の答え<br>合言葉の「質問」を選択し「質問の答え」を入力して<br>さい。                                                                                                    |
|                                                                                                    | <ul> <li>● キャンペーン情報の配信を希望する ○ キャンペーン情報の配信を希望しない</li> <li>● 利用中の端末を通常利用する端末として登録する<br/>登録る(全角30文字以内))</li> <li>● 利用中の端末を通常利用する端末として登録する</li> <li>● 利用中の端末を通常利用する端末として登録する</li> <li>● 和用中の端末を通常利用する端末として登録する</li> <li>● 和用中の端末を通常利用する端末として登録する</li> </ul>                                                                                                    | 定 <u>もう一度</u> 入力してください。<br>(入力相違がないかの確認です)         ■       Eメールアドレス1<br>お客さまの Eメールアドレスを入力してください。         メ       ■         ル       ■         ア       ド<br>もう一度入力してください。<br>(入力相違がないかの確認です)         ■       Eメールアドレス1再入力<br>お客さまの Eメールアドレスを<br>もう一度入力してください。<br>(入力相違がないかの確認です)         ■       キャンペーン情報の配信<br>当行からのキャンペーン情報のメール等をお送りする<br>合がございますので「希望する」もしくは「希望しない」<br>選択してください。         合<br>言<br>室           合<br>言<br>葉の「質問」を選択し「質問の答え」を入力して<br>さい。<br>※「質問の答え」は他人に推測されやすい回答は避<br>登録してください。                                                                                                    |
|                                                                                                    | <ul> <li>● キャンペーン情報の配信を希望する ○ キャンペーン情報の配信を希望しない</li> <li>● 利用中の端末を通常利用する端末として登録する<br/>登録る(全角30文字以内)</li> <li>● 利用中の端末を通常利用する端末として登録する</li> <li>● 利用中の端末を通常利用する端末として登録しない</li> </ul>                                                                                                    | 定 <u>もう一度</u> 入力してください。<br>(入力相違がないかの確認です)         ■       Eメールアドレス1<br>お客さまの Eメールアドレスを入力してください。         メ       ■         ル       ■         ア       ド         レ       ●         ア       ド         シラー度入力してください。       (入力相違がないかの確認です)         ■       =         ア       ド         レ       (入力相違がないかの確認です)         ■       =         2       (入力相違がないかの確認です)         ■       =         1       ・         2       (入力相違がないかの確認です)         ●       =         1       ・         2       ・         2       ・         2       ・         3       ●         1       ●         2       ●         2       ●         2       ●         2       ●         3       ●         4       ●         4       ●         5       ●         2       ●         4       ●         5       ●         5       ●         5       ● |

## 5 「インターネットバンキング」のトップページが表示されます。 以上で利用者登録は完了です。

| 💦 高知銀行           | 金融機関         | コード:0578              |      |        | 文字サイズ変更                                             | 小田大 ログアウト                       |
|------------------|--------------|-----------------------|------|--------|-----------------------------------------------------|---------------------------------|
| しょゴベージ           | 120          | 15:1.15**             | 雪如頭令 | 油溶件上以一 | ▶ <u>利用</u> ま                                       | 見定 → <u>サービスのご案内</u><br>サービス 一覧 |
| FUSINES          | <u></u>      | 康心 振音                 | 定期預並 | 次府りービス | < <del>1</del> 37                                   | <u> </u>                        |
| ~~ <u>~</u>      |              |                       |      |        |                                                     | KBA11BN000B                     |
|                  |              |                       |      |        | 振込                                                  |                                 |
| いつも高知銀行をご利用。     | ただきましてる      | ありがとうございます。           |      |        | 登録済みパターンから                                          | 版込                              |
| 前回までのご利用         | allesse a    | -5 - <del>5</del> - 1 |      |        | <ul> <li>● 振込・振替バターンの登録</li> </ul>                  | はありません。<br><u>覧</u>             |
| 2021年12月14日 10時2 | 28751949 1.2 | />-*>F                |      | 操作履歴   | 登録済みの振込先口座                                          | へ振込                             |
| Eバールアドレス         |              |                       |      |        | <ul> <li>● 振込先口座の登録は</li> <li>■ 振込先口座の一覧</li> </ul> | ありません。                          |
|                  |              |                       |      |        | 新しい振込先を指定して                                         | 振込                              |

# ■ インターネットバンキングのログイン方法

1 当行ホームページ(https://www.kochi-bank.co.jp/)のトップページの「こうぎん個人インターネットバンキングモバイルバンキング」の【ログイン】をクリック し、「インターネットバンキング ログイン」をクリックしてくだ<u>さい。</u>

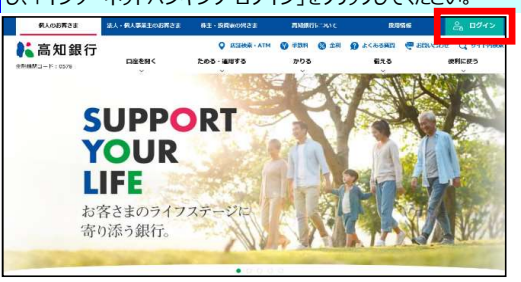

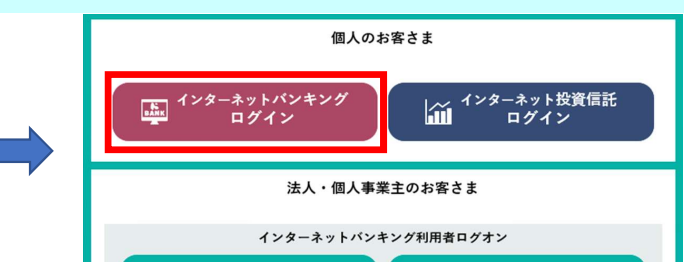

## 2 【ログインID】と【ログインパスワード】を入力し【ログイン】をクリックしてください。

|                                                                                                    | 文字サイズ変更小日大                                        |                                                                                                    |
|----------------------------------------------------------------------------------------------------|---------------------------------------------------|----------------------------------------------------------------------------------------------------|
| ログイン                                                                                                    | →利用規定 → Q&A<br>KBOTHENKXXE                        | <ul> <li>ログインID</li> <li>「ご利用開始のお知らせ」に記載のログインID(半<br/>角英数)を入力</li> <li>※アルファベットは大文字・小文字を区別しますの</li> </ul> |
| ■ログイノ                                                                                                   | ■利用停止登録                                           | で、注意して入力してください。                                                                                           |
| ログインID、ログインバスワードを入力し、[ログイン]ボタンを押してください。                                                                 | ご利用カードの紛失・盗難や不正アクセスなど、緊<br>急時にインターネットバンキングのご利用を停止 |                                                                                                    |
| ログインID(必須)                                                                                              | する場合は、 <u>こちら。</u>                                |                                                                                                    |
| ログインパスワード(必須)                                                                                           |                                                   | ■ ログインパスワード                                                                                               |
| <ul> <li>レンフトウェアキーボードを使用して入力する。</li> <li>米ご利用されているPCのキーボードから直接入力する場合は、チェックボックスのチェックを外してください。</li> </ul> |                                                   | パスワードを変更された場合、変更後のパスワードを<br>入力してください。<br>(半角英数字の4~12桁)                                                    |
|                                                                                                    |                                                   |                                                                                                    |

#### ■ 合言葉認証について

ログインボタン押下後、「合言葉認証」の画面が表示されることがあります。 (利用端末の登録を行っていない場合など)

## 3 「インターネットバンキング」のトップページが表示されます。

以上でログインは完了です。画面上のメニューより、ご希望のお取引をクリックしてください。

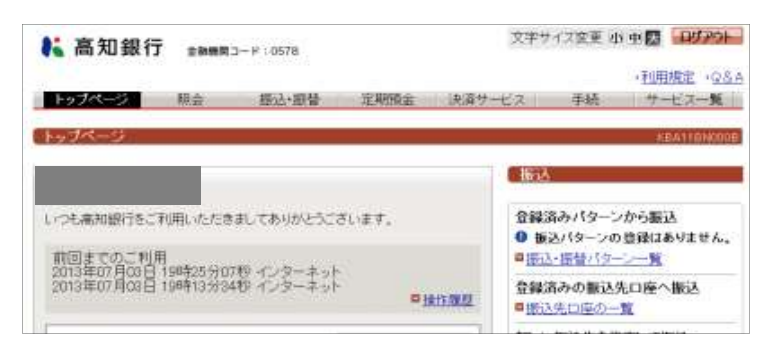

# ■ インターネットバンキングのログアウト方法

※ お取引を終了する際は、必ず「ログアウト」をおこなってください。

| 1 画面右上の【ログアウト】をクリックしてください。        |                                                    |                               |            |
|-----------------------------------|----------------------------------------------------|-------------------------------|------------|
| 高知銀行 +800 1− 12:0578              | 文字サイス変更小 电器 ロジアクト                                  |                               |            |
|                                   | · 利用規定 · Q&A                                       |                               |            |
| トップページ 税会 振込・服養 定期預金 決済サ          | ービス 手続 サービス一覧                                      |                               |            |
| 1+974-9                           | KEATIONOOD                                         |                               |            |
|                                   | 1614                                               |                               |            |
| いつも満知銀行をご利用いただきおしてありかとうごさいます。     | 登録済みパターンから敷込<br>● 振込パターンの登録はありません。<br>■振込・振替パターン一覧 |                               |            |
| - Brings                          | 登録済みの願込先口座へ振込<br>単振込先口座の一覧                         |                               |            |
| EX-16742.                         | 輸しい振込先を推定して振込<br>単立副規則名候還                          |                               |            |
| 《残高•明湘                            |                                                    |                               |            |
|                                   |                                                    |                               |            |
| 残高 円<br>支払可能規高 円                  |                                                    |                               |            |
| ※2013年07月03日18時27分56秒時点の残高です。     |                                                    |                               |            |
| ■ <u>人出並明確</u>                    | 2                                                  |                               |            |
| 2 【ログアウト実行】をクリックした後、【閉じる】をクリックくださ | し)。                                                |                               |            |
|                                   | N 0570                                             | §知銀行 <sub>金融機関</sub>          | コード:0578   |
|                                   | : 0578                                             |                               |            |
|                                   | (ログア                                               | ウト                            |            |
| ( ログアウト                           | 1 完了                                               |                               |            |
|                                   | • 76 1                                             |                               | 2          |
| ■確認                               | こ利用いまたのご                                           | ただきありかとつこさいまし<br>利用をお待ちいたしており | バこ。<br>ます。 |
| ログアウトレてもよろしいですか?                  |                                                    |                               |            |
|                                   | 今回のロ                                               | コウイン日時                        |            |
|                                   | 今回のは                                               | コグアウト日時                       |            |
| ログアウト実行                           |                                                    |                               |            |
|                                   | 間じる                                                |                               |            |

# ■ 残高照会・入出金明細照会・振込の操作方法

« 残高·入出金明細照会 »

代表口座とご利用口座の現在の残高および入出金明細をご照会いただけます。 当日を含め2ヶ月までのお取引のうち、ご希望する日の入出金明細がご照会いただけます。 また、印刷用のページを表示し印刷することができます。

- 1 「インターネットバンキング」にログインしてください。
- 2 画面上部のメニューから【照会】 【口座一覧】をクリックしてください。

| 💦 高知             | ]銀行 <sub>金融機関□</sub>               | ード:0578          |      | 文字サイ       |
|------------------|------------------------------------|------------------|------|------------|
| トップペー            | ·ジ 照会                              | 振込·振替            | 定期預金 | 決済サービス     |
| <u> トップペー</u>    | □ <b>座 / 〔</b><br>□ □座 - 覧         | ■ <u>残高•入出</u> 3 | 金明細  |            |
| 2013年07<br>才     | 操作履歴·取引結界                          |                  |      | 振込         |
| いつも高知            | ■ 操作履歴照会                           | ■ 取引結果照          | 会    | 登録済<br>●振び |
| 前回までの<br>2013年07 | のご利用<br>月03日 19時26分33 <sup>3</sup> | 砂 インターネット        |      | ■ 振込・      |

3 照会したい口座の【残高・入出金明細照会】をクリックしてください。

| 1: 高知                                                    | 银行     | <b>会務機関コード</b> :057 | 78          | 文字       | サイズ変更 の   | B 🕸 🔯 🛛 🖉 🖻 🕅 🖉                                             |
|----------------------------------------------------------|--------|---------------------|-------------|----------|-----------|-------------------------------------------------------------|
| トップページ                                                   |        | 会报送                 | ·趨發 定期預     | 主 決済サービス | 手紙        | <ul> <li>・利用規定</li> <li>・Q&amp;A</li> <li>サービス一覧</li> </ul> |
| <ul> <li>国産ご覧</li> <li>普通預金</li> <li>昭会を主を場合)</li> </ul> | は「残高•入 | 出金咀細照会儿。            | ンクを押してくたさい。 |          |           | KECHIE40000<br>伊印刷用ペーン                                      |
| あめらに                                                     | 料目     | e0-5HR6102-02-04    | 口座名義人       | 口座相逢     | I         |                                                             |
| 本店営業部                                                    | 晋通     | -                   |             |          | Coll Algo | I高・入出金明編現金<br>の日曜から振込<br>の日曜から振費                            |
| 本店営業部                                                    | Ψā     | -                   |             |          | 1.11.428  | 席・入出会明報報会<br>の口座から振込<br>の口座から接登                             |
| 本店営業部                                                    | 貯留     |                     |             |          |           | 國·人出金明網現金                                                   |

口座の残高および入出金の明細が表示されます。

4 ・引き続きお取引を行う場合は、画面上部のメニューをクリックしてください。 ・印刷をおこなう場合、【印刷用ページ】をクリックしてください。

| NOTION                 | 60 J.                 |                    |           |           |                        |
|------------------------|-----------------------|--------------------|-----------|-----------|------------------------|
|                        | 88.92                 | 新达·植著              | 建柳荫全 法    | 満せービス 千秋  | ・利用規定 (28<br>4. サービス一覧 |
| 「秋高・入出金明               | 細想会                   |                    |           |           | 100101000              |
| 「飲会口座情報<br>「開会中の口屋の特   | 観は下記の通り               | c¥.                |           |           | PLANE                  |
| 出版引店 科                 | 目口座面料                 | 口座名義人              | BA        | 支払可能務備    | 口座用点                   |
| K2013407A048           | 104716 951 BM         | aogacr.            | 527,967PH | F16.967FJ |                        |
| 入出金明編                  |                       |                    |           |           |                        |
| 開会口座に対する)<br>4階の下部に、いう | (出産明新は下放)<br>特点での情報であ | の通りです。<br>このを表示してい | 27,       |           |                        |
| 原会期間:直近の1              | +月分 标告件算              | 1~2件/2件            |           |           | 08V9320-P              |
| A DECEMPTOR .          | 8.90                  | 5(内容)              | - お支払き    | 調査が務け主席   | 白田田雪                   |

« 振込 » 代表口座・ご利用口座(普通預金)から当行本支店および他行口座に振込いただけます。 振込口座をその都度指定することや事前登録も可能です。22営業日先までの振込予約が可能です。 「インターネットバンキング」にログインしてください。 1 画面上部のメニューから【振込・振替】 – 【新規に振込】をクリックしてください。 2 ▲ 高知銀行 金融機関コード:0578 トップページ 振込·振替 照会 定期預金 決済サ 振込 トップページ ■ 新規に振込 バターンを使用 ■ 登録口座を使用 ■ 予約取消 振替 ■ <u>新規に振替</u> ■ バターンを使用 ■ 予約取消 【支払口座の選択】と【振込先口座の選択】を選択し、【次へ】をクリックしてください。 3 文字サイズ変更小中人 ログアウト 💦 高知銀行 金融機関コード: 0578 ・利用規定 ·Q&A トップページ 照会 振送・振替 定期預金 決済サービス 手続 サービス一覧 振込 KBE11BN000B 入力〉確認〉完了 ■取引内容の入力 振込情報を入力し、[振込内容を確認]ボタンを押してください。 振込先口座 支払口座 2 10000 支払口座の選択 4) 新しく入力 ✓ 振込手数料をた方負担にする。 . 普通 1 選択 振込指定日(2) 須 振込先口座の選択 后 ✓ iii 選択 本店営業部 選択 支払名義人(半角カナ) 普通 📟 選択 本町支店

①「支払口座の選択」より【選択】をクリックしてください。

※ 支払口座は、普通預金のみご選択いただけます。

- ②【振込金額】を半角数字で入力してください。
- ③【振込指定日】を入力してください。

振込内容を確認
中止

「振込先口座」の【新しく入力】をクリックしてください。

<sup>/</sup> すでにお振込したい先が「振込先口座の選択」にある場合は、【選択】をクリックしてください。

※「振込手数料を先方負担にする。」は、振込金額から手数料額を差し引いて振込する場合のみ、チェックしてください。 ※ 支払名義人は、支払名義を変更して振り込む場合のみ、入力してください。

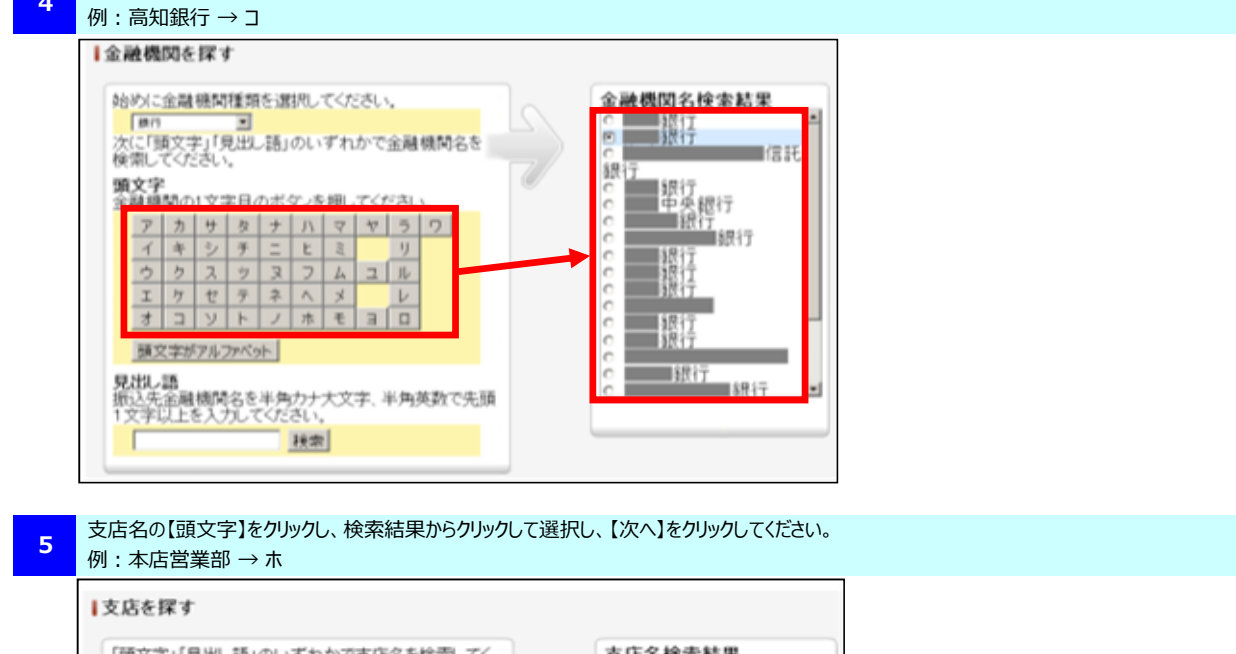

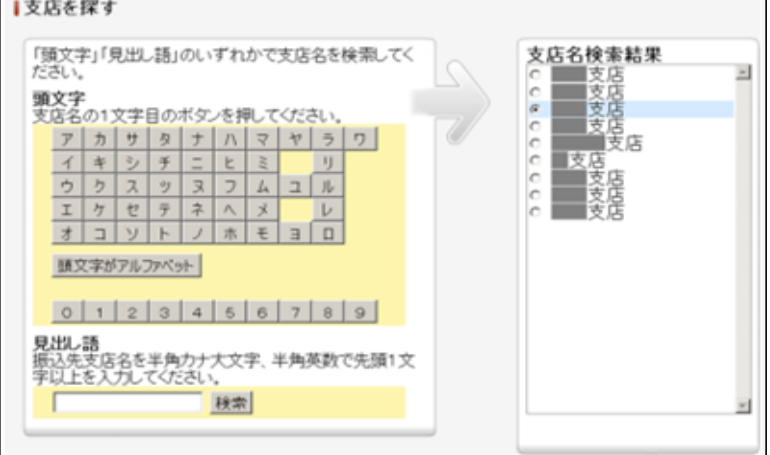

銀行名の【頭文字】をクリックし、検索結果からクリックして選択し、【次へ】をクリックしてください。

## 6 振込先の口座番号等を入力してください。

| 振込                                                      |
|---------------------------------------------------------|
| 入力 確認 完了                                                |
| 金融機関名 ① 銀行                                              |
| 支店名                                                     |
| ■振込先口座情報の入力<br>振込先口座の情報を入力し、[次へ]ボタンを押してください。            |
| 振込先科目(必須) ② 普通王                                         |
| 振込先口座番号(半角数字)(必須) 3                                     |
|                                                         |
| ① 振込先の「金融機関名」と「文店名」か止しいか唯認し(くたさい。<br>②【振込先科目】を選択してください。 |

- ③【振込先口座番号】を半角数字で入力してください。
- ④ 【次へ】をクリックしてください。

【振込内容を確認】をクリックしてください。

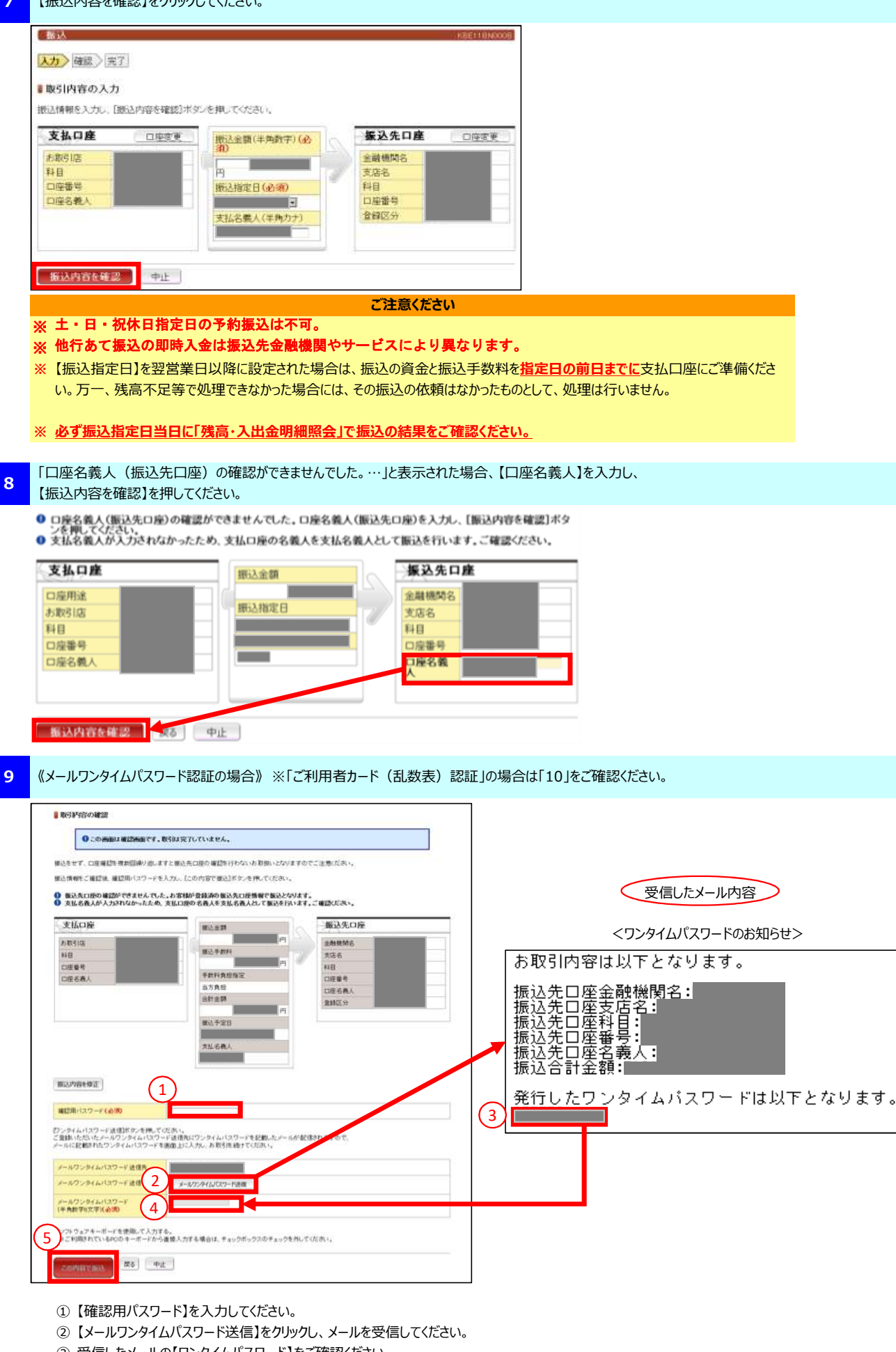

- ③ 受信したメールの【ワンタイムパスワード】をご確認ください。
- ④ ③にて確認した【ワンタイムパスワード】を入力してください。
- ⑤【この内容で振込】をクリックしてください。

| をせず、口座確認を複数                                                                      | 回帰り巡っますと催え            | 先口座の道  | 超を行わないお取扱い       | となりますので; | ご注意にださい。          |       |
|----------------------------------------------------------------------------------|-----------------------|--------|------------------|----------|-------------------|-------|
| 18485 <i>: 2</i> 883318, 888281                                                  | (スワードを入力し、            | [この内容で | ● 「「「「「「」」を押してくだ | ð.,      |                   |       |
| 5客様のお取引はリスクが                                                                     | があると判定されたれ            | め、追加認  | 証項目をご入力べださい      | ÷        | 21022043-035      |       |
| 支払名義人が入力されな                                                                      | かったため、支払口             | 産の名義人  | と支払名義人として振足      | を行います。こ  | C MERCEAN.        |       |
| 友払口座                                                                             |                       | 被达到    | E20              |          | 振込先口座             |       |
| 83105                                                                            |                       | G      |                  |          | 主制模则名             |       |
| Ð                                                                                |                       | 療込み    | Fatter           |          | 发压名               |       |
| 医番号                                                                              |                       |        | 1.0.000          |          | 科目                |       |
| 理名義人                                                                             |                       | TRA    | 174191676        |          | 口座香号              |       |
|                                                                                  |                       | 8819   | E 20             |          | 口座名義人             |       |
|                                                                                  |                       |        |                  |          | 364510.27         |       |
|                                                                                  |                       | 1863 ( | FEB              |          |                   |       |
|                                                                                  |                       |        |                  |          |                   |       |
|                                                                                  |                       | 支払。    | 6義人              |          |                   |       |
|                                                                                  |                       | -      |                  |          |                   |       |
| 这内容を做正                                                                           | $\sim$                |        |                  |          |                   |       |
| 世界パスワード(必用)                                                                      | (1)                   |        |                  |          |                   |       |
|                                                                                  |                       | 1      |                  |          |                   |       |
|                                                                                  | 数に対応する数字を             | 『個人インタ | ーネットパンキングご利      | 開者カード』の  | 裏面中央を見ながら入力して[この) | 09.58 |
| とに表示された4つの相対<br>ってください。                                                          |                       |        |                  |          |                   | _     |
| とに表示された4つの相<br>。てください。                                                           | 1 1 G #8/Tr ()        | 1行目の2  | 2(7009           |          | BARA BARA         | _1_   |
| とに表示された4つの相<br>いてください。<br>数 21子目の3                                               | 1111110/0             |        |                  |          | 1442-00-F         | -     |
| たに表示された4つの相対<br>してください。<br>教 21予目の3<br>(必須)                                      |                       |        |                  |          | 1128              |       |
| にに表示された4つの相対<br>ってください。<br>数 2月7日の3<br>(会切)<br>フトウェアキーボードを使                      | 117日の8                |        |                  |          | 1000              |       |
| にてまたられた4つの相<br>にてください。<br>数 217日の3<br>(必切)<br>ついつまプネーボードを使<br>ご利用されているPCのキ<br>い。 | 用いて入力する。<br>ーポードから直接入 | 力する場合に | . チェックボックスのチ:    | ロックを外してく | 2110              |       |

| <乱数表の入力について>          |            |    |             |    |   |    |   |            |   |    |  |
|-----------------------|------------|----|-------------|----|---|----|---|------------|---|----|--|
| この画面例では、              |            |    |             |    |   |    |   |            |   |    |  |
| 2行目の3の位置の数字が7         |            |    |             |    |   |    |   |            |   |    |  |
| 1行目の8の位置の数字が7         |            |    |             |    |   |    |   |            |   |    |  |
| 1                     | 行          | ٥đ | <b>)2</b> ( | の位 | 置 | の数 | 字 | が <b>1</b> |   |    |  |
| 2                     | 行          | 30 | <b>)9</b> 0 | の位 | 置 | の数 | 字 | が <b>1</b> |   |    |  |
| なので <b>「7711」</b> が   |            |    |             |    |   |    |   |            |   |    |  |
| ワンタイムパスワードとなります。      |            |    |             |    |   |    |   |            |   |    |  |
| 個人インターネットバンキングご利用者カード |            |    |             |    |   |    |   |            |   |    |  |
| 取引店名                  | 取引店名 本店営業部 |    |             |    |   |    |   |            |   |    |  |
| おさ 幹 高銀 太郎 様          |            |    |             |    |   |    |   |            |   |    |  |
| 7294441527-15         |            |    |             |    |   |    |   |            |   |    |  |
| ケタ                    | 1          | 2  | 3           | 4  | 5 | 6  | 7 | 8          | 9 | 10 |  |
| 1行目                   | 0          | 1  | 2           | 3  | 4 | 5  | 6 | 7          | 8 | 9  |  |
| 2行目                   | 9          | 8  | 7           | 6  | 5 | 4  | 3 | 2          | 1 | 0  |  |

※ お客さまごとに「個人インターネットバンキング ご利用者 カード」の内容は、異なります。

- ①【確認用パスワード】を入力してください。
- ②【ご利用者カード】を確認し、入力してください。(※入力方法については、右図のく乱数表方式の入力について>をご参照ください。)
- ③【この内容で振込】をクリックしてください。

#### ご注意ください

- ※【支払口座】【振込先口座】【振込金額】【振込予定日】は必ず確認を行ってください。特に似ている銀行名や支店名の誤った指定、 口座番号の間違い等にご注意ください。
- ※ 上記画面でお取引をおこなわず、キャンセル等を複数回連続で行なった場合、振込先の口座名が表示されなくなります。

振込の完了画面が表示されます。

11

・振込先を登録する場合は、画面下のボタンをクリックしてください。

| <ul> <li>・お取引を終<br/>振込</li> </ul>                          | 了する <sup>:</sup><br>ティ                             | 湯合、【ログ】                                                            | アウト】をクリックしてくた                                                                                 | さい。                                         |                                                                                                 | KBE11ENDCC<br><u>このページ</u> を印 |
|------------------------------------------------------------|----------------------------------------------------|--------------------------------------------------------------------|-----------------------------------------------------------------------------------------------|---------------------------------------------|-------------------------------------------------------------------------------------------------|-------------------------------|
| ■ 完了                                                       |                                                    |                                                                    |                                                                                               |                                             |                                                                                                 |                               |
| いつもま<br>受付番号<br>受付日日<br>今回の振込先を登<br>同じ支払口座から約<br>別の支払口座から約 | 3取引いた<br>:::<br>シとして登け<br>動する場合<br>動すて振込る<br>f規に振込 | <b>だきありがとうご</b><br>録する場合は、[こ<br>は、[振込先口座を<br>行う場合は[同じ<br>を行う場合は[別の | さいます。ご依頼のお取り引<br>の振込パターンを登録する1ボタ<br>登録する1ボタンを押してください<br>口座から振込1ボタンを押してくび<br>つ口座から振込1ボタンを押してくび | を受け付けましれ<br>~ そ押してください。<br>。<br>さい。<br>こさい。 | τ.                                                                                              |                               |
| 支払口座                                                       |                                                    |                                                                    | 振込金額                                                                                          |                                             | 振込先口座                                                                                           |                               |
| お取引店<br>料目<br>口座番号<br>口座名義人                                | 普通<br>普通                                           |                                                                    | 振込手数料<br>手数料負担指定<br>当方負担<br>合計金額<br>振込予定日<br>支払名義人                                            |                                             | <ul> <li>金融機関名</li> <li>支店名</li> <li>科目</li> <li>口座 御号</li> <li>口座 名義人</li> <li>登録区分</li> </ul> | ゆうちょ銀行<br>普通<br>普通<br>都度      |
| この振込パターンを                                                  | 登録する                                               | 振込先口座を登                                                            | 2録する 同じ口座から振込 )                                                                               | 別の口座から振い                                    | <u>、</u><br>、<br>を登録する                                                                          | 1とは ?                         |

- ◆ お振込先の情報と振込金額をパターンとして登録します。
   ◆ 登録したパターンは、【振込・振替】 【新規に振込】から選択できます。
- ◆ 家賃や駐車場代のお振込など、毎回きまった金額をお振込する際に便利にお使いいただけます。
  - 「振込先口座を登録する」とは?
- ◆ お振込先を登録することができ、次回からお振込先の口座を入力する手間が省略できます。

«振込の予約取消»

なんらかの事情で、予約したお振込を取り消す際に使用します。 なお、取り消しできるのは、翌営業日以降で振込予約をしたお取引のみです。 ※本日付のお振込など、すでに成立済みのお振込の取消はできません。

| 💺 高知銀行                                                                                     | 金融機関コード:(                                                                                          | )578              |                                                                                                    |                                                    |              |
|--------------------------------------------------------------------------------------------|----------------------------------------------------------------------------------------------------|-------------------|----------------------------------------------------------------------------------------------------|----------------------------------------------------|--------------|
| トップページ 照<br>トップページ                                                                         | 会振う<br>振込<br>■新規に振び<br>■ 登録口座を                                                                     | 込•振替<br><br>·使用 ■ | 定期預金<br><u>ベターンを使</u><br>予約取消                                                                                                    | 決済サ<br>用                                           |              |
| 取り消しするお取引を選択し、【取消内容                                                                        | 客の選択】をクリックして                                                                                       | こください。            |                                                                                                    |                                                    |              |
| 選択 確認 完了<br>■ 取消する取引の選択<br>資金移動予約取消明細を選択し、「取消内容の                                           | か選択]ボタンを押してくた                                                                                      | ださい。              |                                                                                                    |                                                    |              |
| 受付番号 取引種別<br>受付日 資金移動予定日                                                                   | 支払口座                                                                                               | 取引金額<br>取引手数料     | 入金先口座                                                                                                    | 取引状況                                               |              |
| <ul> <li>取消内容の選択</li> </ul>                                                                |                                                                                                    | H<br>H<br>H       |                                                                                                    | 受付完了                                               |              |
| 取引に間違いが無いことを確認後、【確語                                                                        | 忍用パスワード】を入力                                                                                        | っし【この取引を取消        | 肖】をクリックしてくた                                                                                                    | ざい。                                                |              |
|                                                                                            | љј (9°                                                                                             | насовного         |                                                                                                    |                                                    |              |
| ■ 取酒する取引の確認                                                                                | ŧŧљ,                                                                                               | 8                 |                                                                                                    |                                                    |              |
| 0この時間は確認時間です。取引の取消は充了してい                                                                   | の時代(を取っれ)ポジンを抑してくたさ)                                                                               | ų – <sup>1</sup>  |                                                                                                    |                                                    |              |
| ●この時間は確認時間 EF, 他51の取用は充力していう<br>資金特徴子社会:約件用ちご確認後: 確認用パスワードを入力してい<br>能法する取引した防御時         新込 |                                                                                                    |                   | ■元」                                                                                                    | いつもお取引いた                                           | だきあいがとうございます |
|                                                                                            |                                                                                                    |                   |                                                                                                    | 0. 20034710.00                                     |              |
|                                                                                            | 000ml<br>38ml<br>28ml                                                                              |                   |                                                                                                    | 受付番号:<br>受付日時:                                     |              |
|                                                                                            | 0.000m<br>300m<br>300m<br>0.000m<br>300m<br>0.000m<br>1000<br>1000<br>1000<br>1000<br>1000<br>1000 |                   | 取消した                                                                                                    | 受付番号:<br>受付日時:<br>-取引の取引種別<br>-取引の受付番号             | 振込           |
|                                                                                            | 0000円<br>305円<br>2020円<br>2020円                                                                    |                   | 取<br>消<br>し<br>た<br>、<br>取<br>消<br>し<br>た<br>、<br>取<br>消<br>し<br>た<br>、<br>取<br>、<br>消<br>し<br>た<br>、<br>取<br>、<br>消<br>し<br>た<br>、<br>取<br>、<br>消<br>し<br>た<br>、<br>、<br>取<br>、<br>消<br>し<br>た<br>、<br>、<br>取<br>、<br>消<br>し<br>た<br>、<br>、<br>取<br>、<br>う<br>し<br>、<br>、<br>、<br>取<br>、<br>う<br>し<br>、<br>、<br>、<br>の<br>、<br>の<br>の<br>、<br>、<br>の<br>、<br>の<br>、<br>の<br>、<br>の<br>の<br>の<br>、<br>の<br>、<br>の<br>の<br>の<br>の<br>、<br>の<br>の<br>の<br>の<br>の<br>、<br>の<br>の<br>の<br>の<br>の<br>、<br>の<br>の<br>の<br>の<br>の<br>の<br>、<br>の<br>の<br>の<br>の<br>、<br>の<br>の<br>の<br>の<br>、<br>の<br>の<br>の<br>の<br>の<br>の<br>の<br>の<br>の<br>の<br>の<br>の<br>の | 受付番号:<br>受付日時:<br>=取引の取引種別<br>=取引の受付番号<br>=取引の受付日時 | 振込<br>振込     |

◆ 取消をする前に、必ず確認をしてください。必要なお取引を取消しないようにご注意ください。

# ■ 操作履歴照会・取引結果照会の操作方法

« 操作履歴照会 »

インターネットバンキングの操作履歴が照会いただけます。 操作履歴は過去1ヶ月間(最大500件分)照会いただけます。

## 1 「インターネットバンキング」にログインしてください。

2 画面上部のメニューから【照会】 – 【操作履歴照会】をクリックしてください。

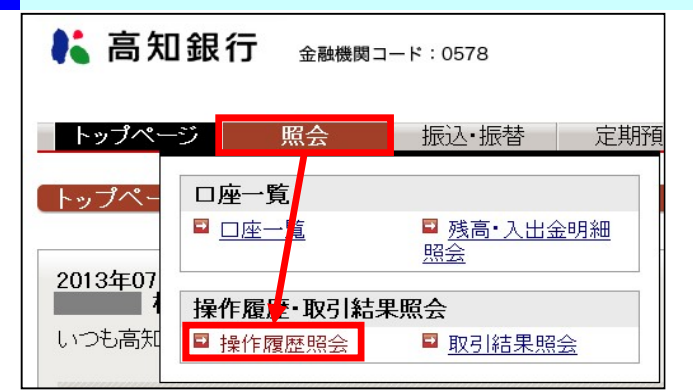

操作履歴の画面が表示されます。

## 3

#### ・引き続きお取引をおこなう場合は、画面上部のメニューをクリックしてください。 ・お取引を終了する場合、【ログアウト】をクリックしてください。

▋過去1ヶ月間の操作履歴

過去1ヶ月間のインターネットバンキングの操作履歴は以下の通りです。 ただし、操作履歴の件数が500件を超える場合は最新のものから500件までを表示します。

| 利用日時                  | チャネル    | デバイス    | 取引種別       |
|-----------------------|---------|---------|------------|
| 2018年02月20日16時07分25秒  | インターネット | バソコン    | 残高·入出金明細照会 |
| 2018年02月20日16時05分15秒  | インターネット | パソコン    | ログイン       |
| 2018年02月20日 15時46分09秒 | インターネット | スマートフォン | ログイン       |
| 2018年02月20日 15時43分35秒 | インターネット | スマートフォン | ログイン       |
| 2018年02月20日15時33分03秒  | インターネット | スマートフォン | ログイン       |
| 2018年02月15日13時43分18秒  | インターネット | パソコン    | 振込パターン登録   |
| 2018年02月15日 13時42分00秒 | インターネット | パソコン    | 振込         |
| 2018年02月15日 13時34分49秒 | インターネット | パソコン    | 残高·入出金明細照会 |
| 2018年02月15日 13時34分07秒 | インターネット | パソコン    | 残高·入出金明細照会 |
| 2018年02月15日 13時33分31秒 | インターネット | パソコン    | 残高·入出金明細照会 |
| 2018年02月15日13時32分02秒  | インターネット | パソコン    | ログイン       |
| 2018年02月15日 13時25分00秒 | インターネット | パンコン    | ログイン       |

|       |                                                                 |                    |            | 《 取り結果照会                     | »                       |              |          |   |
|-------|-----------------------------------------------------------------|--------------------|------------|------------------------------|-------------------------|--------------|----------|---|
| インタース | ネットバンキングの取                                                      | <b>双引結果がご照会いただ</b> | けます。       |                              |                         |              |          |   |
| 1     | 「インターネットバン                                                      | キング」にログインしてくだ      | <b>さい。</b> |                              |                         |              |          |   |
| =     |                                                                 |                    |            |                              |                         |              |          |   |
| 2     | 画面上部のメニュー                                                       | ーから【照会】ー【取引編       | 「果照会」をクリック | してください。                      |                         |              |          |   |
|       | 💦 高知                                                            | 銀行 金融機関            | コード:0578   |                              |                         |              |          |   |
|       | <mark>トップペー</mark><br>トップペー                                     | ジ 照会<br>口座一覧       | 振込·振替      | 定期預会                         |                         |              |          |   |
|       | □ <u>□座一覧</u> □ <u>残高・入出金明細</u><br>2013年07                      |                    |            |                              |                         |              |          |   |
|       | ソフスマ1     操作履歴・取引結果照会       いつも高知     ■ 操作履歴照会                  |                    |            |                              |                         |              |          |   |
|       |                                                                 |                    |            |                              |                         |              |          |   |
|       | 当日操作分の取り                                                        | 引結果の画面が表示され        | れます。       |                              |                         |              |          |   |
| з     | ・前日以前の取引                                                        | 確認の場合は、検索条         | ▲件を指定して検索  | ミレてください。 ろヶ月                 | 目前まで昭会いた                | だけます。        |          |   |
|       | ・引き続きお取引                                                        | をおこなう場合は、画面        | 上部のメニューをクリ | していここで、 3 5 77<br>リックしてください。 | 111100 C MILL 0 170     |              |          |   |
|       | ・お取引を終了す                                                        | る場合、【ログアウト】をク      | リックしてください。 |                              |                         |              |          | 1 |
|       | 取引結果照会  KBD51BN000B                                             |                    |            |                              |                         |              |          |   |
|       | ■取引結果情報                                                         |                    |            |                              |                         |              |          |   |
|       | ご利用いただきありがとうございました。                                             |                    |            |                              |                         |              |          |   |
|       | 取りIRa来は「FBCの通りとす。<br>取消可能な取引については「取消」リンクからお取引の取消ができます。          |                    |            |                              |                         |              |          |   |
|       | <br>  照会区分:全てのお取引 照会期間: 2013年06月05日から2013年07月05日まで 照会件数:1~1件/1件 |                    |            |                              |                         |              |          |   |
|       | 受付番号<br>受付日<br>受付時間                                             | 取引種別取引日            | 支払口座       | 入金先口座                        | 取引金額<br>取引手数料<br>取引合計金額 | 取引状況<br>チャネル | 詳細<br>取消 |   |
|       |                                                                 | 暗証番号変更             |            |                              |                         | 正常終了<br>インター |          |   |

 第会区分:全てのお取引 照会期間:
 まで 照会件数:1~1件/1件

## ■ 認証方式の変更方法

#### ワンタイムパスワードによる認証方式の変更手順です。

ご利用開始時の初期設定は「ご利用者カード(乱数表)認証」が設定されています。

1 「インターネットバンキング」にログインしてください。

2 画面上部のメニューから【手続】 - 【認証方式変更】をクリックしてください。

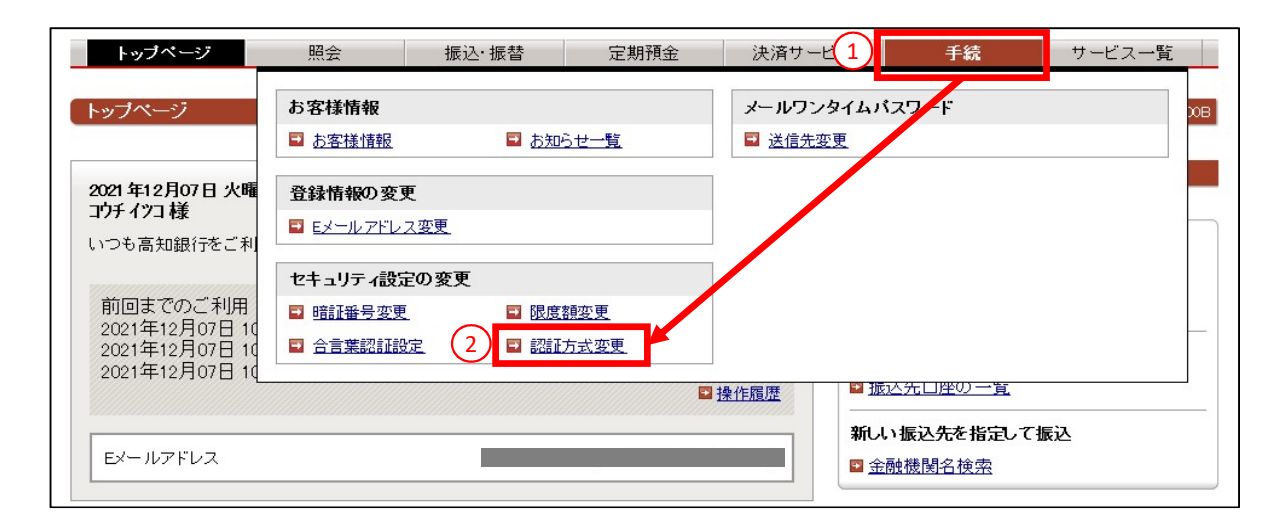

## 現在の認証方式が表示されます。

変更する場合は、【ご利用になる認証方式】を選択し、【入力内容を確認】をクリックしてください。

| <b>3340</b> 1⊈≢37 (⇔7                                     |  |  |  |  |  |  |
|-----------------------------------------------------------|--|--|--|--|--|--|
|                                                           |  |  |  |  |  |  |
| ■ 認証方式変更                                                  |  |  |  |  |  |  |
| 新たにご利用になる認証方式を選択し、[入力内容を確認]ボタンを押してください。                   |  |  |  |  |  |  |
| お取引時の認証方式                                                 |  |  |  |  |  |  |
| 現在の認証方式 ご利用者カード(乱数表)認証                                    |  |  |  |  |  |  |
| ご利用になる認証方式 1 のご利用者カード(1 炊表)認証                             |  |  |  |  |  |  |
| <ul> <li>         ・・・・・・・・・・・・・・・・・・・・・・・・・・・・・</li></ul> |  |  |  |  |  |  |

「ご利用者カード(乱数表)認証」から「メールワンタイムパスワード認証」へ変更する場合は、メールワンタイムパスワード送信先アドレスの設定が必要です。 4 「登録済のEメールアドレス」を選択、または「その他」のEメールアドレスを入力し、【確認メール送信】をクリック後、確認メールを受信してください。 受信したメール内の【確認コード】を入力し、【入力内容を確認】をクリックしてください。

| 認証方式変更 KBL41BN002B                                                                                                    |          |
|----------------------------------------------------------------------------------------------------|----------|
| <b>選択</b> 確認 完了                                                                                                    |          |
| ■メールワンタイムパスワード送信先アドレスの設定                                                                                                    |          |
| メールワンタイムバスワード送信先として登録するEメールアドレスを入力し、「確認メール送信)ボタンを押してください。<br>入力したメールアドレスに確認コードを記載したメールが送信されますので、メールに記載された確認コードを入力し、[入力内容を確認ボタンを押してくだ<br>さい。 |          |
| Eメールの受信制限を設定されている場合は、以下の差出人(送信元アドレス)を必ず受信できるようにご指定願います。<br>「×××××®b.finemax.net」                                                            |          |
| 登録済のEメールアドレスが「各種お取引結果の通知等で不達が発生している」または「銀行にて送信を抑止している」場合、メールワンタイムバスワード送<br>信先として選択できません。                                                    |          |
|                                                                                                    |          |
| 登録済のEX-<br>ルアドレスから EX-ルアドレス1 0 3                                                                                                    |          |
| 選択 Eメールアドレス2 ○ ○ ─ ○ ─ ○ ─ ○ ─ ○ ─ ○ ─ ○ ─ ○ ─ ○ ─                                                                                          | >        |
| その他  ・ 上記以外のEメールアドレスを登録する場合  Eメールアドレス  ・  ・  ・  ・  ・  ・  ・  ・  ・  ・ ・ ・ ・ ・                                                                 | 、)のお知らせ、 |
|                                                                                                    |          |
| メールワンタイムパスワード送信先確認                                                                                                    | となります。   |
| 確認メール送信<br>2<br>確認メール送信<br>2<br>2<br>2<br>2<br>2<br>2<br>2<br>2<br>2<br>2<br>2<br>2<br>2                                                    | 耖        |
|                                                                                                    |          |
|                                                                                                    |          |
| 入力內容を確認 戻る 中止                                                                                                    |          |

認証方式の変更をご確認していただき、【確認用パスワード】を入力してください。

5 「ご利用者カード(乱数表)認証」から「メールワンタイムパスワード認証」へ変更する場合は、乱数表の入力が必要です。(画面例) 「メールワンタイムパスワード認証」から「ご利用者カード(乱数表)認証」へ変更する場合は、メールワンタイムパスワードの入力が必要です。

| 認証方式変更         KBL41BN001B           選択         確認         完了                                                                                                    |                                                                                         |  |  |  |
|----------------------------------------------------------------------------------------------------|-----------------------------------------------------------------------------------------|--|--|--|
| 副認証方式変更確認                                                                                                    |                                                                                         |  |  |  |
| 以下の 登録内容 (ようしければしの内容 (変更) ボジンを押し (くたさい) 変更を中止する場合は1中止(ホジンを押し (くたさい)。<br>取引時の認証方式<br>変更前の認証方式<br>ご利用者カード(乱 約表)認証                                                                                                    | < 乱数表方式の人力について><br>この画面例では、                                                             |  |  |  |
| 変更後の認証方式         メールワンタイムバスワード認証           メールワンタイムバスワード送信先                                                                                                    | 1行目の10の位置の数字が9<br>2行目の5の位置の数字が5<br>2行目の8の位置の数字が2                                        |  |  |  |
| 確認用バスワード(必須) 1                                                                                                    | 2行目の4の位置の数字が6<br>なので「9526」が<br>ロンタイムパフロードとかります                                          |  |  |  |
| 画面上に表示された4つの桁数に対応する数字を、『個人インターネットバンキングご利用者カード』の裏面中央を見ながら入力して[この内容で変更]ボタ                                                                                                    |                                                                                         |  |  |  |
| 桁数         1行目の10         2行目の5         2行目の8         2行目の4         個人ワターネッけじキングご評問者カード           値(必須)         個         個         四         四         1         1         1         1         1         1         1         1         1         1         1         1         1         1         1 <th><u>おちず 赤根 太郎 様</u><br/>フタイムパズワード<br/>クタ 1 2 3 4 5 6 7 8 9 10<br/>1行日 0 1 2 3 4 5 6 7 8 9 0</th> | <u>おちず 赤根 太郎 様</u><br>フタイムパズワード<br>クタ 1 2 3 4 5 6 7 8 9 10<br>1行日 0 1 2 3 4 5 6 7 8 9 0 |  |  |  |
| □ソフトウェアキーボードを使用して入力する。<br>※ご利用されているPCのキーボードから直接入力する場合は、チェックボックスのチェックを<br>外してください。                                                                                                    | 2f7 8 9 8 7 6 5 4 3 2 1 0                                                               |  |  |  |
| 3 この内容で変更 中止                                                                                                    | ※ お客さまごとに「個人インターネットバンキング<br>ご利用者カード」の内容は、異なります。<br>                                     |  |  |  |

| <b>認証方式変更</b><br>選択 確認 <mark>完了</mark> |                 | KBL41BN002B<br>このページを印刷 |
|----------------------------------------|-----------------|-------------------------|
| ▋ 認証方式変更完了                             |                 |                         |
| 認証方式を変更しました。                           |                 |                         |
| 受付番号:<br>受付日時:                         |                 |                         |
| 取引時の認証方式                               |                 |                         |
| 変更前の認証方式                               | ご利用者カード(乱数表)認証  |                         |
| 変更後の認証方式                               | メールワンタイムバスワード認証 |                         |
| メールワンタイムバスワード送信先                       |                 |                         |
| ц.<br>Ст.                              | а               |                         |
| お客さま情報 トップページ 印刷                       | 1               |                         |

#### ご注意ください

- ◆ メールワンタイムパスワードの送信先アドレスについては、遠隔操作等のウイルス感染に伴う、パソコン乗っ取りによる不正送金防止のため、こうぎん個人インターネットバンキングサービスをご利用のパソコン以外(別のパソコン、スマートフォン等)の端末のメールアドレスのご登録を推奨します。
- ◆ フリーメールアドレスは、パスワードの漏えい等により、外部から盗み見られてしまうリスクがあるため、登録をお控えください。